## まっぷるコード(MGコード)から探す

ガイドブックなどに掲載されているまっぷるコード(MGコード)から、周辺の地図を表示し、目的地 に設定することができます。

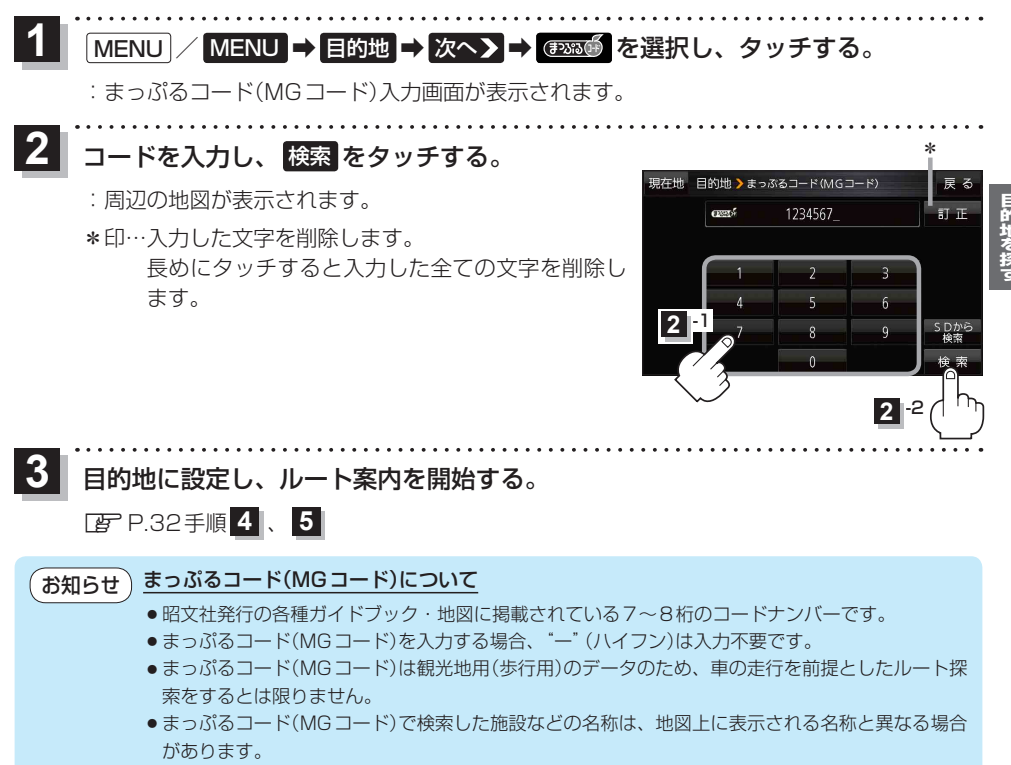

本機に格納されているまっぷるコード(MGコード)は平成25年3月現在のデータのため、それ以降に発行されたまっぷるコード(MGコード)は検索できない場合があります。

(もくじへ) / さくいんへ 43